1、UK 插入电脑后会自动提示用户安装管理工具

| 中国   | 邮政储蓄银行UK管理工具(握奇) |  |
|------|------------------|--|
| 正在安装 |                  |  |
|      |                  |  |
|      |                  |  |

如果插入 PC 端没有自动提示用户安装管理工具,用户可以在 "CD 驱动器"中运行管理工具 安装程序 "PSBCUKeyDriver.exe"

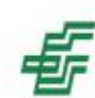

CD 驱动器 (G:) PSBC 0 字节 可用 , 共 1.73 MB CDFS

## SBCUKeyDriver\_WD.exe

2、安装成功后自动运行 UK 管理工具

| 中国邮政储<br>POSTAL SAVINGS BA | mank of China |
|----------------------------|---------------|
| ·证书<br>□-                  | 修改UK密码        |
| 955806600000000            | 修改证名称         |
|                            | 查看证书          |
|                            | 状态检测          |
|                            | 参数设置          |
|                            | 初始化呕          |

3、首次使用 UK 时会弹出设置 UK 密码提示窗口,可以选择软键盘输入密码。

| :<br>持全 <mark>键盘</mark> 字符,区: | 分大小写                  |
|-------------------------------|-----------------------|
| 持全 <mark>键盘</mark> 字符,区的      | 分大小写                  |
|                               |                       |
|                               |                       |
| 5 3 1 (-                      | Shift                 |
| t o e x                       | k h                   |
| pcnz                          | 1 f                   |
|                               | Space                 |
|                               | 531<-<br>toex<br>pcnz |

4、点击"确定"后,弹出提示在 UK 上按键确认。

| <br>UKm时从提示框<br>                                         |  |
|----------------------------------------------------------|--|
| 家格设置ux密码!   诸按"OK" 罐确认,或者按"C" 雑取消。   请在164秒内按罐,否则操作会被取消! |  |

5、在办理转账汇款等业务时,请您在相关交易页面输入相应的交易信息。插入 UK 并点击 "确认"按钮,电脑屏幕将弹出如下窗口,您可以通过键盘或是软键盘输入 UK 密码。

|   | 请输 | 入功 | 密码  | :   |                   |     |     |     |             |     |       |
|---|----|----|-----|-----|-------------------|-----|-----|-----|-------------|-----|-------|
| 损 | 示: | 密码 | 长度如 | 公须为 | <del>3</del> 8-20 | 位,3 | 支持到 | 全键盘 | <b>1</b> 字符 | , 🖂 | 分大小写  |
| 2 | 3  | 9  | 0   | 7   | 5                 | 6   | 8   | 4   | 1           | (-) | Shift |
| k | u  | z  | a   | x   | У                 | h   | c   | r   | f           | 8   | ed    |
| * | t  | Ь  | z   | i   | P                 | n   | m   | 0   | j           | v   | 1 9   |
| 1 |    | ;  |     | =   |                   |     | ]   |     | -           |     | Space |
|   |    |    | -   |     |                   |     |     | -   | . ssle      | 1   |       |

6、您在输入 UK 密码,并点击"确定"按钮后,将弹出如下窗口,提示您到 UK 上进行交易 确认。

| UK确认提示框<br>UK交易                                                                     |  |
|-------------------------------------------------------------------------------------|--|
| 家格进行交易発名!<br>清仔细核对応显示解的交易数据。<br>清按"ok" 雑确认交易,或者接"C" 雑取消交易。<br>请在296秒内按键,否则交易操作会被取消! |  |

同时,在UK的屏幕中即将显示该笔交易的交易信息,您可以通过上下按键查看并核对UK 屏幕中显示的交易信息与您所需提交的交易信息是否一致。确认无误是请点击UK上的"OK" 按键;如有疑问,请点击"C"按键取消此笔交易。